# **Proof Point**

#### ユーザーズマニュアル

| 日次 |
|----|
|----|

| ◆隔離ボックスにログインする           | 2 |
|--------------------------|---|
| パスワードを忘れたとき              | 2 |
| ◆隔離されたメール内容を確認する         | 3 |
| ◆隔離されたメールを受信(リリース)する     | 4 |
| ◆差出人セーフリスト/受信拒否リストに登録する  | 5 |
| ◆差出人セーフリスト/受信拒否リストから削除する | 7 |
| ◆パスワードの変更                | 8 |
| ◆隔離状況のダイジェスト設定を変更する      | 9 |

# ◆隔離ボックスにログインする

5回ログインに失敗するとロックがかかります。ロックされた場合は、1分後に再度お試しください。

|    | р               | roofpoint |
|----|-----------------|-----------|
| 35 | ユーザ名:<br>パスワード: |           |
| 9  |                 | 0742      |

スパム隔離サービスのご案内

-ザ名: http://www.sharp

prophone poetlier-cloud.to

proofpoint.

本メールはシステムより自動配信されています。

あなたの一時バスワードは レビア1820日トです。 ログイン後バスワードの変更をお願いいたします。

お客様のSPAM隔離サービスのアカウント情報を通知いたします。

スパム協議サービスのご案内

隔離ページへのログインURL

- 隔離ボックスサイトを開く https://pp-login.icc-cloud.jp/euweb/login
- [ユーザ名]に SPAM 隔離申込みをした
   メールアドレスを入力
- パスワードを入力

   (初回 または パ スワード初期化後にログインする場合)
   パスワード:一時パスワード
   ※隔離サービスお申込み時に届くメールに記載
   (左図参照)

(2回目以降にログインする場合) パスワード:ご自身で変更されたパスワード

4. [ログイン]をクリック

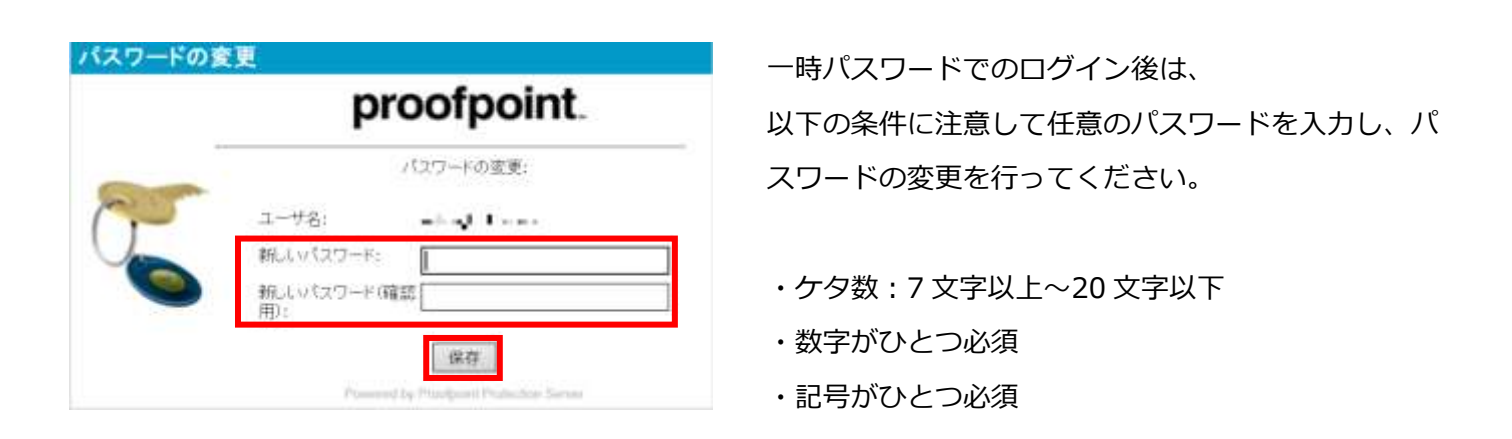

#### パスワードを忘れたとき

ログインパスワードをお忘れの際は、パスワードの初期化・再発行をいたしますので、 サポート窓口までご連絡ください。

## ◆隔離されたメール内容を確認する

| proofpoint.                   | ○新報 ・ 編集 × NM 目 オオション・ 目のタアウ<br>ユーザ名 — L・ロ・・ ・・ |
|-------------------------------|-------------------------------------------------|
| IJZŀ                          | 差出人セーフリスト                                       |
| 備入び法と                         | - V-17767.V                                     |
| ③ 系出人セーブノスト(0)<br>◎ 気(非能密リス)・ | このビューで表示するアイテムは初いません。                           |
|                               |                                                 |
| 4 0.25                        |                                                 |
| III TUTION                    |                                                 |
| 💷 検疫フォルダ                      | 1                                               |

- 1. 隔離ボックスにログインする
- 2. [検疫フォルダ]をクリック

右側に隔離されたメール一覧が表示されます。

| proofpoint                                                                                                    | This         |                                       |            | 14970                      |        |
|----------------------------------------------------------------------------------------------------|--------------|---------------------------------------|------------|----------------------------|--------|
| 快夜フォルダ                                                                                                    | スパム・株        | 私用み                                   |            | ALC: 1 - 10 - 10 - 10 - 10 | 101    |
| HATEAR -                                                                                                    | 110          | ALC: NOT THE OWNER OF                 | 31.0       | 100.2                      | 24     |
| 3/14 - #### 4/14                                                                                                    | 11 mil 100   | wind from                             | CAUSE 1    | New Ballink                | 4 83   |
|                                                                                                    | 口 調査 100     | and the set                           | 2APRIL     | tabilitation in            | 4.63   |
|                                                                                                    | T 100        |                                       | CAL1981    | National Party N           | 4.63   |
|                                                                                                    | 12 100 100   | +                                     | - Acres 1  | Antomatics &               | 4 15 3 |
|                                                                                                    | 1 12 100     | 10. mg \$                             | CAUSET     | Additional                 | 4.112  |
|                                                                                                    | -C - C + 100 |                                       | - A4:768 1 | Tal-Bullion .              | 418    |
|                                                                                                    | 1 1 100      | and the second                        | 246/581    | Table al role              | 4105   |
|                                                                                                    | 17 188 100   | and part of the second                | CA2581     | Anti-Multiple              | 4.62   |
|                                                                                                    | 12 100 100   |                                       | 124039-1   | Table Barry &              | 489    |
|                                                                                                    | II 100       | and the second                        | TAKINE I   | Sala Ballish               | 4.83   |
| and the state of the state of t | 100          |                                       | CAUSE 1    | National Conference        | 4 KB   |
| # 1/3 h                                                                                                    | 1 10 100     |                                       | LAUNE 1    | Tell-Builty N              | 488    |
| and the second                                                                                                    | 1 10 100     |                                       | CAUSE 1    | Several Sectors            | 4.63   |
| 第 フロファイル                                                                                                    | 11 🔜 160     |                                       | CAR/NET    | Self-Burrish -             | 4 KB   |
| and the second second se                                                                                                    | 0 100 100    |                                       | CA0581     | 141-Builtyb                | 410    |
| #0,7159                                                                                                    | 11 11 100    | · · · · · · · · · · · · · · · · · · · | CAUSIET    | Talle Book 10 h            | 4.63   |

| proofpoint               | C as give a Salahan ran a sasan (Jaran Sarah)<br>1-08 - tap at a |                                     |            |                     |        |
|--------------------------|------------------------------------------------------------------|-------------------------------------|------------|---------------------|--------|
| 検察フォルダ                   | 2/14+4                                                           | 救援の                                 |            | A-10-10-10-001-00   | - 00.0 |
| BALTAR                   | _132                                                             | 1.875.5                             | 048.5      | -0.00.11            | 245    |
| 3/10-MEBA (M)            | 1 10 tox                                                         |                                     | 2042581    | fals Bairs h        | 4 123  |
|                          | 11 11 100                                                        |                                     | - 44-9411  | Table of the        | 418    |
|                          | 11 14 /100                                                       |                                     | CAUNE 1    | NAME AND ADDRESS OF | 4.03   |
|                          | TT 100                                                           |                                     | 2,440908-1 | Selection in the    | 4.63   |
|                          | Li 📑 100                                                         | a                                   | CAUSE 1.   | Add Barrish         | 4.62   |
|                          | 0.001                                                            | · · · · · · · · · · · · · · · · · · | ALC: NO.   | Television .        | 412    |
|                          | E                                                                | - 94 c                              | ZANNE!     | faith at the        | 410    |
|                          |                                                                  |                                     |            |                     |        |
|                          | CAIC54 1                                                         |                                     |            |                     |        |
| 200 ( 10 ) (             |                                                                  |                                     |            |                     |        |
| # 93F                    | NRC-1-12 Com                                                     |                                     |            |                     |        |
| 307744                   | 1748/09311                                                       |                                     |            |                     |        |
| The survey of the second | TCLEMIN                                                          | 6058v.                              |            |                     |        |
| 1. MR27399               | Althe Phases                                                     | Alls Place determine and "AL        |            |                     |        |

表示された一覧から、
 確認するメールの差出人・件名等をクリック

一覧の下に、選択したメールの内容が表示されます。

# ◆隔離されたメールを受信(リリース)する

| proofpoint                                                | -48 - 1 -101 -N                     |
|-----------------------------------------------------------|-------------------------------------|
| IJZF                                                      | 差出人セーフリスト                           |
| <ul> <li>(2) 希出人セーブリスト(0)</li> <li>(3) 労働能高リスト</li> </ul> | □ ソールアアレス ソ<br>このビューで表示するアイテムは砂点せん。 |
| Therein The Contractor Service                            |                                     |
|                                                           |                                     |
| 💷 検疫フォルダ                                                  | 1                                   |

- 1. 隔離ボックスにログインする
- 2. [検疫フォルダ]をクリック

右側に隔離されたメール一覧が表示されます。

| proofpoint                                                                                                    | The state of the state of the s |                                       |           | T-AF -++              |        |  | 149910 |
|----------------------------------------------------------------------------------------------------|----------------------------------------------------------------------------------------------------|---------------------------------------|-----------|-----------------------|--------|--|--------|
| 快夜フォルダ                                                                                                    | 2/14-株                                                                                                    | 叙所み                                   |           | ALC: 11-12-12-12      | 101    |  |        |
| BATEAR -                                                                                                    | 1000                                                                                                    | ALC: NO.                              | 315.0     | 100.2                 | 245    |  |        |
| (1) 3パム・兼産商行 (11)                                                                                                    | I III tex                                                                                                    | wind from                             | CALINE !  | Add Ball 11 h         | 483    |  |        |
|                                                                                                    | L                                                                                                    | +                                     | 244/981   | Table Montry &        | 4.63   |  |        |
|                                                                                                    | T 100                                                                                                    |                                       | CAL1981   | National Astronomy    | 4.63   |  |        |
|                                                                                                    | 1 100                                                                                                    |                                       | - ALPHE 1 | Antomic States in the | 4 15 3 |  |        |
|                                                                                                    | 1 12 100                                                                                                    | and the second                        | CAUNET    | Addition to be        | 4.1125 |  |        |
|                                                                                                    | 1 12 100                                                                                                    |                                       | ALTER 1   | TeleBorrish           | 4 1(3) |  |        |
|                                                                                                    | 100                                                                                                    | and the second                        | 2.46/581  | TeleBool (198)        | 4105   |  |        |
|                                                                                                    | 1 108 100                                                                                                    | and Arrest                            | CA2581    | Ante March            | 4.62   |  |        |
|                                                                                                    | 12 122 100                                                                                                    |                                       | 124039-1  | 140-Barry 6           | 489    |  |        |
|                                                                                                    | 100                                                                                                    | and the second                        | CAUNE 1   | Sala Balira b         | 4.80   |  |        |
| and the state of the state of t | 100                                                                                                    |                                       | CAUSE 1   | National States       | 4 KB   |  |        |
| # 1231-                                                                                                    | T 100                                                                                                    |                                       | 2.421581  | TeleBolity N          | 488    |  |        |
| And Sector                                                                                                    | 100                                                                                                    | a                                     | CALSE!    | Sector 198            | 4.63   |  |        |
| 第 フロファイル                                                                                                    | 100                                                                                                    |                                       | CAR-NET   | Sector A.             | 4 KB   |  |        |
| and the state of the state of t | L 188 100                                                                                                    |                                       | CA0581    | 141-Bulliob           | 410    |  |        |
| - 単泉フスルダ                                                                                                    | 11 11 100                                                                                                    | · · · · · · · · · · · · · · · · · · · | VANNET    | Calle Manifel March   | 4.63   |  |        |

| proofpoint                                                                                                    | T-02 - +   |                |            | 142707                                                                                                    |        |
|----------------------------------------------------------------------------------------------------|------------|----------------|------------|----------------------------------------------------------------------------------------------------|--------|
| (後フォルダ                                                                                                    | スパム・株      | 収用み            |            | AVE-01-00148                                                                                                    | - 101  |
| LUVAT                                                                                                    | _0.72      | 1.815.1        | 31.6.5     | -100.11                                                                                                    | 942    |
| 3/14-98838 (4)                                                                                                    | - 100 too  | wind from      | ALTR I     | fairmailte b                                                                                                    | 4 12 1 |
|                                                                                                    | 1 10 100   | A              | Append     | TeleBoline .                                                                                                    | 4.68   |
|                                                                                                    | 11 102 100 |                | 2,44:581   | National Fish                                                                                                    | 4.00   |
|                                                                                                    | T          | wind town      | 242981     | faisting of the                                                                                                    | 413    |
|                                                                                                    | LI 100 100 | ar. of \$      | ALC: NO. 1 | Sector Sector Se | 4.63   |
|                                                                                                    | 10 100-100 | +              | CAUSE 1    | Table and the                                                                                                    | 4 HB   |
|                                                                                                    | D 100 100  | all of Arrest  | CAUNE 1    | tendere in be                                                                                                    | 4.105  |
|                                                                                                    | 12 128 144 | wheel Arrest   | CAUSET     | Non-Karry N                                                                                                    | 4 103  |
|                                                                                                    | 17 100     | +              | 27421948-1 | 140-Barrish                                                                                                    | 4 1(3) |
|                                                                                                    | 1 100      | all of Acres   | CAUNES     | America                                                                                                    | 4 100  |
| And a second second sec | 11 11 100  |                | CALMENT    | TaleBallish .                                                                                                    | 4 8 8  |
| 1 (22)                                                                                                    | 11 113 100 | and the second | LAUNE 1    | here Bearing &                                                                                                    | 4 68   |
| Section of the section of the sectio | 100        | a              | CAUSE 1    | Salamaria M.                                                                                                    | 4.82   |
| \$ 30374k                                                                                                    | 17 10 100  | a              | CAR/MR1    | Self-Burry &                                                                                                    | 4 KB   |
| - Constant of the                                                                                                    | L 100      |                | CAUSE1     | Table all the                                                                                                    | 410    |
| 単語フィルサ                                                                                                    | 11 11 100  | A              | CAUSIE 1   | Tatle Book ( 19 h                                                                                                    | 4.60   |

- 3. 表示された一覧から、受信するアドレス横の チェックボックスにチェックを入れる
- 4. [リリース]をクリック
- 5. メールソフトを起動し、メールを受信する

### ◆差出人セーフリスト/受信拒否リストに登録する

《差出人セーフリスト》

メールソフトで必ず受信するアドレスを登録するためのリストです。

差出人セーフリストに登録したアドレスから発信されたメールは、スパム隔離サーバーの検疫フォルダに 隔離されません。

《受信拒否リスト》

メールソフトで受信させないアドレスを登録するためのリストです。

受信拒否リストに登録したアドレスから発信されたメールは、迷惑メールと判断されスパム隔離サーバーの 検疫フォルダに隔離されます。

リストへ登録する際、反映にはお時間がかかる場合がございます。

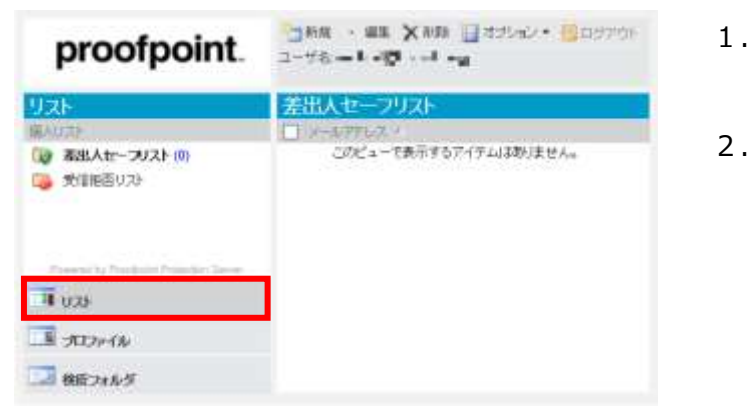

- 1. 隔離ボックスにログインする
- 2. [リスト]をクリック

| proofpoint.                  | -748 - 48 X MM - 43542 + 605770<br>2-748 - 1-10 + 4 +9                                                                                                    |
|------------------------------|----------------------------------------------------------------------------------------------------|
| IJZŀ                         | 差出人セーフリスト                                                                                                    |
| (編AUD)                       | UV-27767.1                                                                                                    |
| () 表出人セーフリスト(0)              | このピューを表示するアイテムはありません。                                                                                                    |
| 受信報函リスト                      | - The Electron - New Street Street Stre |
| Deeperly Parket Parket Serve |                                                                                                    |
| JUDITA                       |                                                                                                    |
| 🔜 検査フォルダ                     |                                                                                                    |

- [差出人セーフリスト]または[受信拒否リスト]を クリック
- 4. [新規]をクリック

| proofpoint.                            | 3-48 - P - Q                       | C nares       |
|----------------------------------------|------------------------------------|---------------|
| JZF                                    | 受信相苦リスト                            |               |
| <b>第</b> 人以次年-                         | 愛信(((ない))) に通知するメールアドレスかくシターネットドック | い場合数単分していためい。 |
| (○) 単出入セーフ0万ト(○)                       | × 1817 1                           | 1.3.          |
|                                        | Cite's-1###5Y49Ldabia              | t Ann         |
| Property Provident Protocols Clarger   |                                    |               |
| <b>a</b> 070                           |                                    |               |
| Al-KOR                                 |                                    |               |
| ······································ |                                    |               |

- 5. 入力欄に登録するメールアドレス等を入力
- 6. [保存]をクリック

#### 差出人セーフリスト/受信拒否リスト 共通《入力例》

| 《入力例》                      |                      | 《入力内容》           |
|----------------------------|----------------------|------------------|
| ■"abc@example.jp"を登録する場合   | $\rightarrow$        | [abc@example.jp] |
| ■ "example.jp"を登録する場合      | $\rightarrow$        | [example.jp]     |
| ※メールアドレスの@以降が example.jp の | )アドレスが全 <sup>-</sup> | て対象となります。        |

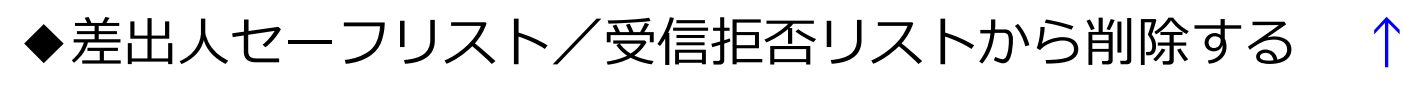

| proofpoint.                              | □ MR · ME X MB □ オオシッシ・ ◎ ロタアウト<br>ユーザる - ● ・ · · · · · · · · · · · · · · · · · · |
|------------------------------------------|-----------------------------------------------------------------------------------|
| リスト                                      | 差出人セーフリスト                                                                         |
| 第4021<br>(2) 春田人女-フジスト(0)<br>(2) 歩信能密リスト | レーレアアレス ソ<br>このビューで表示するアイチム(3数)ません。                                               |
| 1 vzs                                    | ]                                                                                 |
| プロファイル<br>検査フォルジ                         |                                                                                   |

- 1. 隔離ボックスにログインする
- 2. [リスト]をクリック

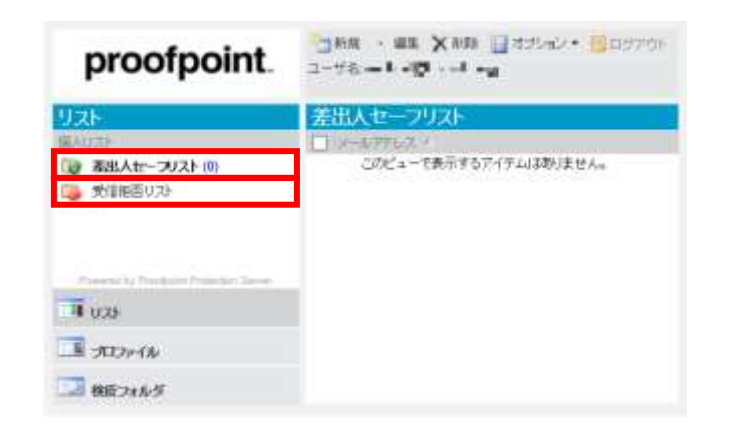

[差出人セーフリスト]または[受信拒否リスト]を
 クリック

- proofpoint.
   ВКК
   ККК
   ККК
   ВСК
   ВСК
   ВСК
   ВСК
   ВСК
   ВСК
   ВСК
   ВСК
   ВСК
   ВСК
   ВСК
   ВСК
   ВСК
   ВСК
   ВСК
   ВСК
   ВСК
   ВСК
   ВСК
   ВСК
   ВСК
   ВСК
   ВСК
   ВСК
   ВСК
   ВСК
   ВСК
   ВСК
   ВСК
   ВСК
   ВСК
   ВСК
   ВСК
   ВСК
   ВСК
   ВСК
   ВСК
   ВСК
   ВСК
   ВСК
   ВСК
   ВСК
   ВСК
   ВСК
   ВСК
   ВСК
   ВСК
   ВСК
   ВСК
   ВСК
   ВСК
   ВСК
   ВСК
   ВСК
   ВСК
   ВСК
   ВСК
   ВСК
   ВСК
   ВСК
   ВСК
   ВСК
   ВСК
   ВСК
   ВСК
   ВСК
   ВСК
   ВСК
   ВСК
   ВСК
   ВСК
   ВСК
   ВСК
   ВСК
   ВСК
   ВСК
   ВСК
   ВСК
   ВСК
   ВСК
   ВСК
   ВСК
   ВСК
   ВСК
   ВСК
   ВСК
   ВСК
   ВСК
   ВСК
   ВСК
   ВСК
   ВСК
   <t
- 表示された一覧から、削除するアドレス横の
   チェックボックスにチェックを入れる
- 5. [削除]をクリック

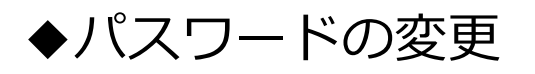

| proofpoint                       | □ MR 、 MR XMM 目はかか・ 目のかかい<br>ユーザモード・ロート +M |
|----------------------------------|--------------------------------------------|
| U.z.F                            | 差出人セーフリスト                                  |
| 编AUIT                            | - V-57767.V                                |
| <ul> <li></li></ul>              | このビューで表示するアイテムはありません。                      |
| Press by Presknin Princips Terre |                                            |
| 4 029                            |                                            |
| - 107+1h                         |                                            |
| 🗔 検疫フォルダ                         |                                            |

- 1. 隔離ボックスにログインする
- 2. [プロファイル]をクリック

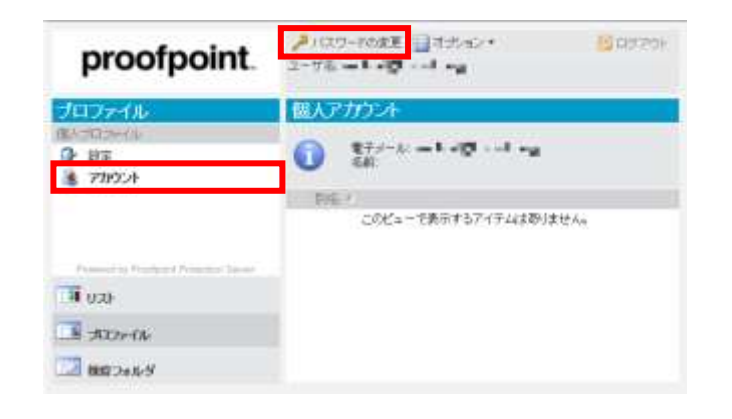

- 3. [アカウント]をクリック
- 4. [パスワードの変更]をクリック

| proofpoint          | >                                        |                    | G-1770 |
|---------------------|------------------------------------------|--------------------|--------|
| 307 <del>74</del> 4 | <b>雪</b> 以70024                          |                    |        |
| D 101               | 0 se                                     | 0 t e              |        |
| in ritar            | 10.302-010-0<br>WU 91210-0<br>WU 91210-0 |                    | EN BUS |
|                     | Dis :                                    | ビューで教子すシブィテルは取りません |        |
| 11 v.»              |                                          |                    |        |
| 3076                |                                          |                    |        |
| 1 HE2455            |                                          |                    |        |

- 5.以下の条件に注意し、現在のパスワード、新しいパスワードを入力
   ・ケタ数:7文字以上~20文字以下
- ・数字がひとつ必須
- ・記号がひとつ必須
- 6. [更新]をクリック

「パスワードは正常に更新されました」と 表示されたら変更完了です。

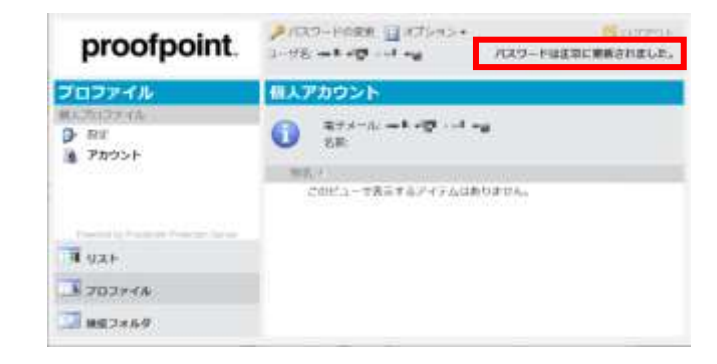

#### ◆隔離状況のダイジェスト設定を変更する

スパム隔離サーバーの検疫フォルダに隔離したメールの一覧を、ダイジェストメールとして送信します。

| proofpoint.                             | 1 日本 - 1 - 10 - 1 - 10 - 10 - 10 - 10 - 10 |
|-----------------------------------------|--------------------------------------------|
| リスト                                     | 差出人セーフリスト                                  |
| 備入び法社                                   | -APTL2.                                    |
| 120 基出人セーフリスト (0)<br>□20 受信能感リスト        | このビューで表示するアイテムは砂ません。                       |
| Presenting Procession Principles Server |                                            |
| 4 0.25                                  |                                            |
| - TIT+14                                | ]                                          |
| 🔝 検疫フォルダ                                |                                            |

- 1. 隔離ボックスにログインする
- 2. [プロファイル]をクリック

| proofpoint.                             | gan geteer<br>2-76 ook official og                         | Sama                                                              |
|-----------------------------------------|------------------------------------------------------------|-------------------------------------------------------------------|
| プロファイル                                  | 個人設定                                                       |                                                                   |
| <ul> <li>● ■名</li> <li>通 7切け</li> </ul> | <ul> <li>(1) (1) (1) (1) (1) (1) (1) (1) (1) (1)</li></ul> | メール の活動を発露します。(通信項目的100)<br>) スパム開闢ダイジェストメール 市市市ます。<br>mene (日本語) |
| 18.9.26                                 | .#77                                                       |                                                                   |
| 100 M TO HIL                            |                                                            |                                                                   |
| 3 880 et 9                              |                                                            |                                                                   |

3. [設定]をクリック

4. 希望する送信設定にチェックを入れる

《スパム隔離ダイジェストメール の送信を希望します。(送信時刻 0:00)》 この設定にチェックをすると、0時にダイジェストメールを受け取ることができます。

《メッセージがない場合でも スパム隔離ダイジェストメール を送信します。》 この設定にチェックをすると、隔離された新着メールがなくてもダイジェストメールを受け取ること ができます。

5. [保存]をクリック